## **Activating commercial license**

Every commercial license requires activation. This makes the license locked to the Host ID (MAC / Ethernet address) of the network card within the particular machine.

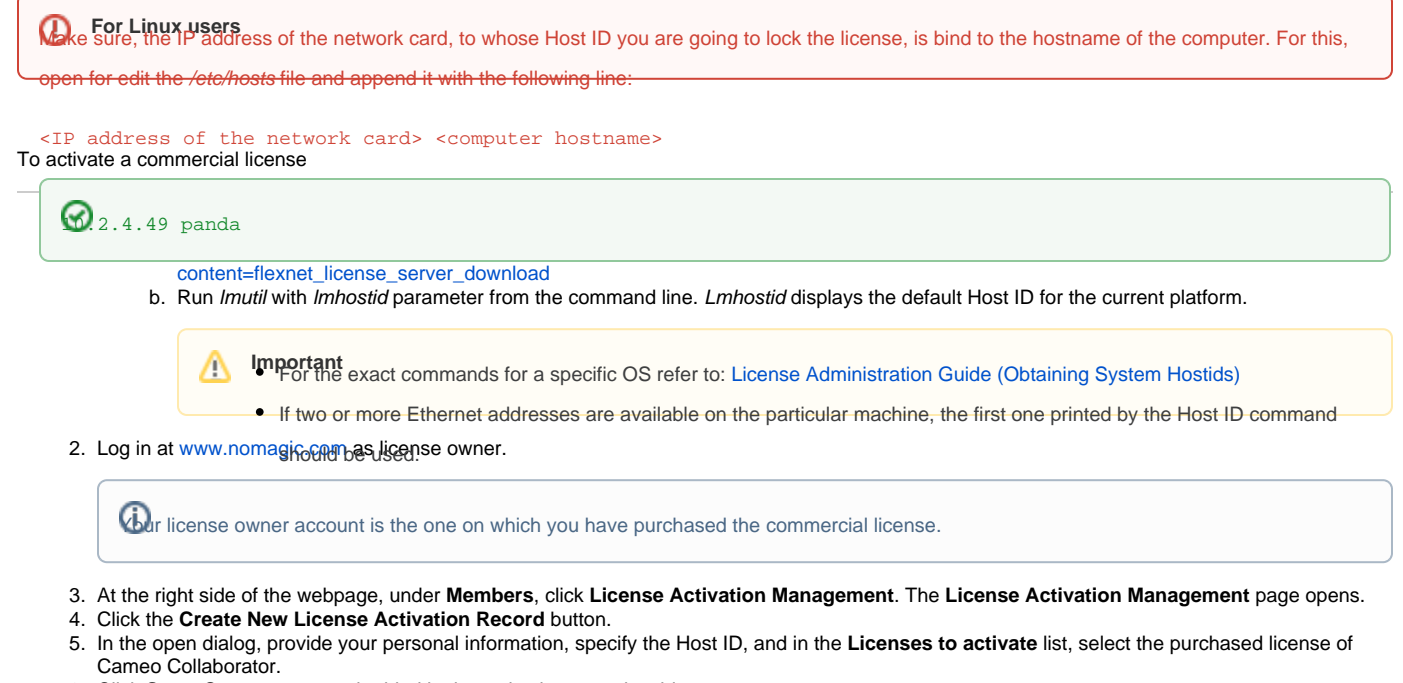

- 6. Click Save. See a new record added in the activation records table.
- 7. In the Get key column of this table, click Send or Download to get the license key.

As a result, you get the file of activated commercial license key, for example, *Activated\_key\_For\_<first name>\_<last name>.lic.* Now you can apply the license key on Cameo Collaborator.

## **Related pages**

- Working with licenses
  - Applying a license key
  - Rehosting commercial license